## **COMPASS ATTENDANCE HINTS**

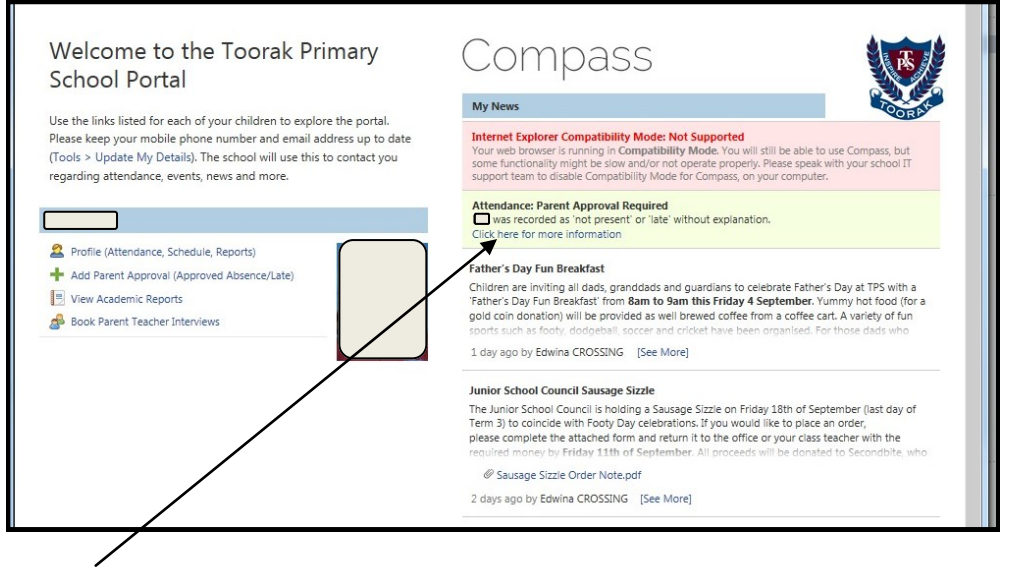

## Click here to update absences. The box below will appear.

| Summary Approvals Unapprove   | d Arrival/Departure | Full Record |                     |    | •        |                   |                          |
|-------------------------------|---------------------|-------------|---------------------|----|----------|-------------------|--------------------------|
| Not Present/Late: Unexplained |                     |             |                     |    |          |                   |                          |
| 2 Parent Approve              |                     |             |                     |    |          | 剑 Prir            | nt Unexplained Letter 🕶  |
| Activity Name                 | Start               |             | Finish              | Pd | Location | Staff             | Status                   |
| GENERAL_04A                   | 28/08/20            | 15 02:30 PM | 28/08/2015 03:30 PM | PM | 04A      | RB                | Not Present              |
| GENERAL_04A                   | 28/08/20            | 15 09:00 AM | 28/08/2015 01:30 PM | AM | 04A      | RB                | Not Present              |
| GENERAL_04A                   | 16/07/20            | 15 09:00 AM | 16/07/2015 01:30 PM | AM | 04A      | RB                | Not Present              |
| GENERAL_04A                   | 14/04/20            | 15 09:00 AM | 14/04/2015 01:30 PM | AM | 04A      | RB                | Late                     |
| GENERAL_04A                   | 24/03/20            | 15 02:30 PM | 24/03/2015 03:30 PM | PM | 04A      | RB                | Not Present              |
| GENERAL_04A                   | 24/03/20            | 15 09:00 AM | 24/03/2015 01:30 PM | AM | 04A      | RB                | Not Present              |
| Page 1 of 1                   | 🚯 Items 20 💙        |             |                     |    |          | Displaying Unexpl | ained Records 1 - 6 of 6 |
|                               |                     |             |                     |    |          |                   |                          |

Click on boxes where status is 'Not Present or 'Late'. Then explain by clicking on Parent Approve. When clicking on 'Parent Approve', the box below will appear. Click on the drop down box to choose 'Reason'. Fill in details/comments if you wish.

| Approval Details                                                        |                                                                                                    |
|-------------------------------------------------------------------------|----------------------------------------------------------------------------------------------------|
| Person:                                                                 |                                                                                                    |
| Reason:                                                                 |                                                                                                    |
| Details/Comment:                                                        |                                                                                                    |
|                                                                         |                                                                                                    |
|                                                                         |                                                                                                    |
| Important Notice                                                        |                                                                                                    |
| In clicking 'Save', you<br>constitute a medical<br>intentional misuse o | - understand, certify and accept that you are a listed parent/guardian for this child; and the information above is correct; and this online approval does NOT<br>certificate; and students enrolled in VCE are required to submit a medical certificate to the school in addition to this approval; and any fraudulent action or<br>this feature may result in administrative, criminal and/or civil a medical school and the control admitted entities and/or the product super-<br>tify feature may result in administrative, criminal and/or civil action admitted and admitted and/or the product super-<br>tify and accept the school admitted and and the school admitted and the school in addition to the school admitted and the school admitted and the school admitted and the school admitted and the school admitted and the school admitted and the school admitted and the school admitted and the school admitted and the school admitted admitted and the school admitted and the school admitted admitted admi |
| Important Notic                                                         |                                                                                                    |
| This will automatical                                                   | y insert the appropriate number of approvals for the selected sessions.                                                                                                    |
|                                                                         |                                                                                                    |
|                                                                         |                                                                                                    |
|                                                                         |                                                                                                    |